## **Continuing Education Room Lists**

|                                                                                                    |                                                                                                    |                                                                                        |                                                                                                    |                                                                                                    |                                                                                                    |                                                                                                    | Calone                                                                                                    | lar Coar                                                                                                    | ch > Cc                                                                                                    |                                                                                                    |                                                                                                    |                                          |                                  |                                                                                                    |
|----------------------------------------------------------------------------------------------------|----------------------------------------------------------------------------------------------------|----------------------------------------------------------------------------------------|----------------------------------------------------------------------------------------------------|----------------------------------------------------------------------------------------------------|----------------------------------------------------------------------------------------------------|----------------------------------------------------------------------------------------------------|----------------------------------------------------------------------------------------------------|----------------------------------------------------------------------------------------------------|----------------------------------------------------------------------------------------------------|----------------------------------------------------------------------------------------------------|----------------------------------------------------------------------------------------------------|------------------------------------------|----------------------------------|----------------------------------------------------------------------------------------------------|
| lome                                                                                                    |                                                                                                    |                                                                                        |                                                                                                    |                                                                                                    |                                                                                                    |                                                                                                    | Calenc                                                                                                    | lar Sear                                                                                                    | cn > C                                                                                                    | ourses                                                                                                    |                                                                                                    |                                          |                                  |                                                                                                    |
| alendar Search<br>Courses<br>Events                                                                                                    | Message from webpage                                                                                                    |                                                                                        | st                                                                                                    |                                                                                                    |                                                                                                    |                                                                                                    | Continuing Education Courses can also be                                                                                                    |                                                                                                    |                                                                                                    |                                                                                                    |                                                                                                    |                                          |                                  |                                                                                                    |
| 'ost-Sec Exams<br>looms<br>ontinuing Education                                                                                                    | Use CTRL-F to search<br>Code, or Description.                                                                                                    | roi                                                                                    |                                                                                                    | found using the Calendar Search > Courses feature.                                                                                                    |                                                                                                    |                                                                                                    |                                                                                                    |                                                                                                    |                                                                                                    |                                                                                                    |                                                                                                    |                                          |                                  |                                                                                                    |
| pom List - Winter 2013<br>NH Courses<br>Monday                                                                                                    | Please note room assi<br>change as late as 4:30<br>During start up, please<br>attending your first cla                                                                                                    | ignments for Con<br>Ipm each day, for<br>e check the room<br>lass.                     | tinuing Educatior<br>classes scheduled<br>list after this time                                                                                                    | n classes can<br>d that evening.<br>e prior to                                                                                                    |                                                                                                    |                                                                                                    | See Tu                                                                                                    | torial >                                                                                                    | Calend                                                                                                    | dar Se                                                                                                    | arch f                                                                                                    | for de                                   | tails                            |                                                                                                    |
| Nednesday<br>Thursday                                                                                                    |                                                                                                    |                                                                                        |                                                                                                    | ОК                                                                                                    |                                                                                                    |                                                                                                    |                                                                                                    |                                                                                                    |                                                                                                    |                                                                                                    |                                                                                                    |                                          |                                  |                                                                                                    |
| riday<br>Saturday & Sunday                                                                                                    | <u></u>                                                                                                    |                                                                                        |                                                                                                    |                                                                                                    |                                                                                                    |                                                                                                    |                                                                                                    |                                                                                                    |                                                                                                    |                                                                                                    |                                                                                                    |                                          |                                  |                                                                                                    |
|                                                                                                    |                                                                                                    |                                                                                        |                                                                                                    |                                                                                                    |                                                                                                    |                                                                                                    |                                                                                                    |                                                                                                    |                                                                                                    |                                                                                                    |                                                                                                    |                                          |                                  |                                                                                                    |
| ne<br>Indar Search                                                                                                    | Home > View Filter                                                                                                    |                                                                                        |                                                                                                    |                                                                                                    |                                                                                                    |                                                                                                    |                                                                                                    | Courses                                                                                                    | -                                                                                                    | This week                                                                                                    | •                                                                                                    |                                          |                                  |                                                                                                    |
| ndar Search<br>urses                                                                                                    | Home > View Filter<br>MONDAY<br>220 results found                                                                                                    |                                                                                        |                                                                                                    |                                                                                                    |                                                                                                    |                                                                                                    |                                                                                                    | Courses                                                                                                    | •                                                                                                    | This week                                                                                                    | •                                                                                                    |                                          |                                  | Pri                                                                                                    |
| ndar Search<br>Irrses<br>Ints                                                                                                    | Home > View Filter<br>MONDAY<br>220 results found<br>Course Name                                                                                                    |                                                                                        | Course Code                                                                                                    | CRN (use CTRL-I                                                                                                    | to Search)                                                                                                    | Start Date                                                                                                    | End Date                                                                                                    | Courses<br>Day of Week                                                                                                    | Start Time                                                                                                    | This week                                                                                                    | • Campu                                                                                                    | us / Room                                | Ca                               | Pri                                                                                                    |
| e<br>ndar Search<br>rses<br>tts<br>-Sec Exams                                                                                                    | Home > View Filter<br>MONDAY<br>220 results found<br>Course Name<br>AC Electrical/Electronic Theor                                                                                                    | ry I                                                                                   | Course Code<br>ELEC-ER002                                                                                                    | CRN (use CTRL-1<br>12269                                                                                                    | to Search)                                                                                                    | Start Date<br>/14/2013                                                                                                    | End Date<br>4/15/2013                                                                                                    | Day of Week                                                                                                    | Start Time                                                                                                    | This week                                                                                                    | • Campu<br>FF / E207                                                                                                    | us / Room                                | Ca                               | Pri<br>Ilenda                                                                                                    |
| e<br>ndar Search<br>rses<br>sts<br>-Sec Exams<br>ms                                                                                                    | Home > View Filter<br>MONDAY<br>220 results found<br>Course Name<br>AC Electrical/Electronic Theor<br>Accounting 2 - Financial                                                                                                    | iry j                                                                                  | Course Code<br>ELEC-ER002<br>ACCT-10014                                                                                                    | <b>CRN (use CTRL-1</b><br>12269<br>12603                                                                                                    | • to Search)                                                                                                    | Start Date<br>/14/2013<br>/14/2013                                                                                                    | End Date<br>4/15/2013<br>4/22/2013                                                                                                    | Day of Week                                                                                                    | 5:00 PM                                                                                                    | End Time           10:00 PM           10:00 PM                                                                                                    | • Campu<br>FF / E207<br>FF / C116                                                                                                    | us / Room                                |                                  | Pr<br>llend                                                                                                    |
| e<br>ndar Search<br>rses<br>ats<br>-Sec Exams<br>ms<br>inuing Education                                                                                                    | Home > View Filter<br>MONDAY<br>220 results found<br>Course Name<br>AC Electrical/Electronic Theor<br>Accounting 2 - Financial<br>Administration of Medication                                                                                                    | n for Nu                                                                               | Course Code<br>ELEC-ER002<br>ACCT-10014<br>NRSG-10027                                                                                                    | <b>CRN (use CTRL-1</b><br>12269<br>12603<br>15094                                                                                                    | to Search)                                                                                                    | <b>Start Date</b><br>/14/2013<br>/14/2013<br>/14/2013                                                                                                    | End Date<br>4/15/2013<br>4/22/2013<br>4/17/2013                                                                                                    | Courses<br>Day of Week<br>M<br>M                                                                                                    | <ul> <li>Start Time</li> <li>6:00 PM</li> <li>6:00 PM</li> <li>5:00 PM</li> </ul>                                                                                                    | End Time           10:00 PM           10:00 PM           9:00 PM                                                                                                    | • Campu<br>FF / E207<br>FF / C116<br>IH / 454                                                                                                    | us / Room                                |                                  | Pr<br>llend                                                                                                    |
| e<br>ndar Search<br>rses<br>its<br>-Sec Exams<br>ms<br>inuing Education<br>n List - Winter 2013                                                                                              | Home > View Filter<br>MONDAY<br>220 results found<br>Course Name<br>AC Electrical/Electronic Theor<br>Accounting 2 - Financial<br>Administration of Medication<br>Advanced Digital Imaging/Ph                                                                                                    | n for Nu l                                                                             | Course Code<br>ELEC-ER002<br>ACCT-10014<br>NRSG-10027<br>PHTO-PY120                                                                                                    | <b>CRN (use CTRL-1</b><br>12269<br>12603<br>15094<br>12274                                                                                                    | • to Search)                                                                                                    | Start Date<br>/14/2013<br>/14/2013<br>/14/2013<br>/14/2013                                                                                                    | End Date<br>4/15/2013<br>4/22/2013<br>4/17/2013<br>3/25/2013                                                                                          | Day of Week<br>M<br>M<br>M<br>M                                                                                                    | <ul> <li>Start Time</li> <li>6:00 PM</li> <li>6:00 PM</li> <li>5:00 PM</li> <li>6:30 PM</li> </ul>                                                                                                    | This week<br>End Time<br>10:00 PM<br>10:00 PM<br>9:00 PM<br>9:30 PM                                                                                                    | • Campu<br>FF / E207<br>FF / C116<br>IH / 454<br>FF / E033                                                                                                    | us / Room                                |                                  | Pr<br>Ilend                                                                                                    |
| e<br>ndar Search<br>rses<br>ts<br>-Sec Exams<br>ms<br>inuing Education<br>n List - Winter 2013<br>jourses                                                                                    | Home > View Filter<br>MONDAY<br>220 results found<br>Course Name<br>AC Electrical/Electronic Theor<br>Accounting 2 - Financial<br>Administration of Medication<br>Advanced Digital Imaging/Ph<br>Advanced Server Technologie                                                                                                    | ry i<br>n for Nu i<br>hotoshop i<br>es i                                               | Course Code<br>ELEC-ER002<br>ACCT-10014<br>NRSG-10027<br>PHTO-PY120<br>ELEC-10102                                                                                                    | <b>CRN (use CTRL-1</b><br>12269<br>12603<br>15094<br>12274<br>12462                                                                                                    | • to Search)                                                                                                    | Start Date<br>/14/2013<br>/14/2013<br>/14/2013<br>/14/2013<br>/14/2013                                                                                                    | End Date<br>4/15/2013<br>4/22/2013<br>4/17/2013<br>3/25/2013<br>4/22/2013                                                                             | Day of Week<br>M<br>M<br>M<br>M<br>M<br>M                                                                                                    | <ul> <li>Start Time</li> <li>6:00 PM</li> <li>6:00 PM</li> <li>5:00 PM</li> <li>6:30 PM</li> <li>6:30 PM</li> <li>6:00 PM</li> </ul>                                                                                                    | End Time           10:00 PM           10:00 PM           9:00 PM           9:30 PM           10:00 PM                                                                                                    | • Campu<br>FF / E207<br>FF / C116<br>IH / 454<br>FF / E033<br>FF / E233                                                                                                    | u <mark>s / Room</mark>                  |                                  | Pr<br>lend                                                                                                    |
| e<br>ndar Search<br>rses<br>ts<br>-Sec Exams<br>ms<br>inuing Education<br>n List - Winter 2013<br>iourses<br>iday                                                                            | Home > View Filter<br>MONDAY<br>220 results found<br>Course Name<br>AC Electrical/Electronic Theor<br>Accounting 2 - Financial<br>Administration of Medication<br>Advanced Digital Imaging/Ph<br>Advanced Server Technologie<br>Aesthetics: Skin Care II                                                                                                    | ry i<br>n for Nu i<br>hotoshop i<br>es i                                               | Course Code           ELEC-ER002           ACCT-10014           NRSG-10027           PHTO-PY120           ELEC-10102           ASTH-AES03                                                                                                    | <b>CRN (use CTRL-1</b><br>12269<br>12603<br>15094<br>12274<br>12462<br>12272                                                                                                    | to Search)                                                                                                    | Start Date<br>/14/2013<br>/14/2013<br>/14/2013<br>/14/2013<br>/14/2013<br>/7/2013                                                                                                    | End Date<br>4/15/2013<br>4/22/2013<br>4/17/2013<br>3/25/2013<br>4/22/2013<br>4/8/2013                                                                 | Day of Week<br>M<br>M<br>M<br>M<br>M<br>M<br>M<br>M<br>M                                                                                                    | <ul> <li>Start Time</li> <li>6:00 PM</li> <li>6:00 PM</li> <li>5:00 PM</li> <li>6:30 PM</li> <li>6:00 PM</li> <li>6:30 PM</li> </ul>                                                                                                    | End Time           10:00 PM           10:00 PM           9:00 PM           9:30 PM           9:30 PM                                                                                                    | FF / E207<br>FF / C116<br>IH / 454<br>FF / E233<br>FF / E233<br>FF / CAN                                                                                                    | s<br>CELLED                              |                                  | Pr<br>ilend                                                                                                    |
| e<br>ndar Search<br>rses<br>t-Sec Exams<br>ms<br>inuing Education<br>n List - Winter 2013<br>Courses<br>Iday<br>sday                                                                         | Home > View Filter<br>MONDAY<br>220 results found<br>Course Name<br>AC Electrical/Electronic Theor<br>Accounting 2 - Financial<br>Administration of Medication<br>Advanced Digital Imaging/Ph<br>Advanced Server Technologie<br>Aesthetics: Skin Care II<br>Air Handling & Preventive Ma                                                                                                    | ry i<br>n for Nu i<br>hotoshop i<br>es i<br>laintenan i                                | Course Code<br>ELEC-ER002<br>ACCT-10014<br>NRSG-10027<br>PHTO-PY120<br>ELEC-10102<br>ASTH-AES03<br>BLDG-BES03                                                                                                    | <b>CRN (use CTRL-1</b><br>12269<br>12603<br>15094<br>12274<br>12462<br>12272<br>12211                                                                                                    | to Search)                                                                                                    | Start Date<br>/14/2013<br>/14/2013<br>/14/2013<br>/14/2013<br>/14/2013<br>/14/2013<br>/14/2013                                                                                                    | End Date<br>4/15/2013<br>4/22/2013<br>4/17/2013<br>3/25/2013<br>4/22/2013<br>4/8/2013<br>4/22/2013                                                    | Day of Week<br>M<br>M<br>M<br>M<br>M<br>M<br>M<br>M<br>M<br>M<br>M                                                                                                    | <ul> <li>Start Time</li> <li>6:00 PM</li> <li>6:00 PM</li> <li>6:00 PM</li> <li>6:00 PM</li> <li>6:00 PM</li> <li>6:00 PM</li> <li>6:00 PM</li> </ul>                                                                                                    | End Time           10:00 PM           9:00 PM           9:30 PM           9:30 PM           9:30 PM           9:30 PM                                                                                                    | <ul> <li>Campu</li> <li>FF / E207</li> <li>FF / C116</li> <li>IH / 454</li> <li>FF / E233</li> <li>FF / E233</li> <li>FF / CAN</li> <li>SC / C11!</li> </ul>                                                                                                    | u <mark>s / Room</mark>                  |                                  | Pri-                                                                                                    |
| ndar Search<br>rses<br>rts<br>t-Sec Exams<br>ms<br>inuing Education<br>n List - Winter 2013<br>Courses<br>nday<br>sday<br>dnesday                                                            | Home > View Filter<br>MONDAY<br>220 results found<br>Course Name<br>AC Electrical/Electronic Theor<br>Accounting 2 - Financial<br>Administration of Medication<br>Advanced Digital Imaging/Ph<br>Advanced Server Technologie<br>Aesthetics: Skin Care II<br>Air Handling & Preventive Ma<br>Applied Packaging Design                                                                                                    | n for Nu I<br>hotoshop I<br>es I<br>laintenan I                                        | Course Code<br>ELEC-ER002<br>ACCT-10014<br>NRSG-10027<br>PHTO-PY120<br>ELEC-10102<br>ASTH-AES03<br>BLDG-BES03<br>PCKG-10002                                                                                                    | CRN (use CTRL-1<br>12269<br>12603<br>15094<br>12274<br>12462<br>12272<br>12211<br>32228                                                                                                    | to Search)                                                                                                    | Start Date<br>/14/2013<br>/14/2013<br>/14/2013<br>/14/2013<br>/14/2013<br>/14/2013<br>/14/2012                                                                                                    | End Date<br>4/15/2013<br>4/22/2013<br>4/17/2013<br>3/25/2013<br>4/22/2013<br>4/8/2013<br>3/25/2013                                                    | Day of Week<br>M<br>M<br>M<br>M<br>M<br>M<br>M<br>M<br>M<br>M<br>M<br>M<br>M                                                                                                    | <ul> <li>Start Time</li> <li>6:00 PM</li> <li>6:00 PM</li> <li>6:30 PM</li> <li>6:30 PM</li> <li>6:30 PM</li> <li>6:30 PM</li> <li>6:00 PM</li> <li>6:00 PM</li> </ul>                                                                                                    | End Time           10:00 PM           10:00 PM           9:30 PM           10:00 PM           9:30 PM           9:30 PM           9:30 PM           9:30 PM           7:00 PM                                                                                                    | Campu<br>FF / E207<br>FF / C116<br>IH / 454<br>FF / E033<br>FF / E233<br>FF / CAN<br>SC / C111<br>FF / C122                                                                                                    | us / Room                                |                                  | Pri<br>llenda<br>E Tel<br>E Tel<br>E |
| ndar Search<br>Indar Search<br>Irses<br>Its<br>t-Sec Exams<br>Ims<br>Itinuing Education<br>m List - Winter 2013<br>Courses<br>Inday<br>Solay<br>Idnesday<br>Irsday                           | Home > View Filter<br>MONDAY<br>220 results found<br>Course Name<br>AC Electrical/Electronic Theor<br>Accounting 2 - Financial<br>Administration of Medication<br>Advanced Digital Imaging/Ph<br>Advanced Server Technologie<br>Aesthetics: Skin Care II<br>Air Handling & Preventive Ma<br>Applied Packaging Design<br>Applied Packaging Design                                                                                                 | ry i<br>n for Nu i<br>hotoshop i<br>es i<br>laintenan i                                | Course Code<br>ELEC-ER002<br>ACCT-10014<br>NRSG-10027<br>PHTO-PY120<br>ELEC-10102<br>ASTH-AES03<br>BLDG-BES03<br>PCKG-10002<br>PCKG-10002                                                                                                    | CRN (use CTRL-1<br>12269<br>12603<br>15094<br>12274<br>12462<br>12272<br>12211<br>32228<br>32231                                                                                                  | to Search)                                                                                                    | Start Date<br>/14/2013<br>/14/2013<br>/14/2013<br>/14/2013<br>/14/2013<br>/14/2013<br>/24/2012<br>1/12/2012                                                                                                    | End Date<br>4/15/2013<br>4/22/2013<br>4/17/2013<br>3/25/2013<br>4/22/2013<br>4/22/2013<br>3/25/2013<br>5/13/2013                                      | Day of Week<br>M<br>M<br>M<br>M<br>M<br>M<br>M<br>M<br>M<br>M<br>M<br>M<br>M<br>M<br>M<br>M                                                                                                    | <ul> <li>Start Time</li> <li>6:00 PM</li> <li>6:00 PM</li> <li>6:30 PM</li> <li>6:30 PM</li> <li>6:30 PM</li> <li>6:30 PM</li> <li>6:00 PM</li> <li>6:00 PM</li> <li>6:00 PM</li> </ul>                                                                                                    | End Time           10:00 PM           9:00 PM           9:30 PM           10:00 PM           9:30 PM           9:30 PM           9:30 PM           9:30 PM           9:30 PM           9:30 PM           9:30 PM           9:30 PM           9:30 PM           9:30 PM           9:30 PM           9:30 PM           9:00 PM                                                                                                    | Campu<br>FF / E207<br>FF / C116<br>IH / 454<br>FF / E233<br>FF / CAN<br>SC / C111<br>FF / C122<br>FF / C122                                                                                                    | L <mark>us / Room</mark>                 |                                  | Privilenda                                                                                                    |
| ndar Search<br>rses<br>nts<br>-Sec Exams<br>ms<br>inuing Education<br>m List - Winter 2013<br>Courses<br>nday<br>sday<br>day<br>rsday<br>rsday<br>ay                                         | Home > View Filter<br>220 results found<br>220 results found<br>Course Name<br>AC Electrical/Electronic Theor<br>Accounting 2 - Financial<br>Administration of Medication<br>Advanced Digital Imaging/Ph<br>Advanced Server Technologie<br>Aesthetics: Skin Care II<br>Air Handling & Preventive Ma<br>Applied Packaging Design<br>Applied Packaging Design<br>Assessment Skills For Nurses                                                      | n for Nu I<br>hotoshop I<br>laintenan                                                  | Course Code<br>ELEC-ER002<br>ACCT-10014<br>NRSG-10027<br>PHTO-PY120<br>ELEC-10102<br>ASTH-AES03<br>BLDG-BES03<br>PCKG-10002<br>PCKG-10002<br>NRSG-HZ215                                                                                                    | CRN (use CTRL-1<br>12269<br>12603<br>15094<br>12274<br>12462<br>12272<br>12211<br>32228<br>32231<br>15050                                                                                         | to Search)                                                                                                    | Start Date<br>/14/2013<br>/14/2013<br>/14/2013<br>/14/2013<br>/14/2013<br>/14/2013<br>/24/2012<br>1/12/2012<br>/14/2013                                                                                                    | End Date<br>4/15/2013<br>4/22/2013<br>4/27/2013<br>4/22/2013<br>4/22/2013<br>4/22/2013<br>3/25/2013<br>5/13/2013<br>3/25/2013                         | Day of Week<br>M<br>M<br>M<br>M<br>M<br>M<br>M<br>M<br>M<br>M<br>M<br>M<br>M<br>M<br>M<br>M<br>M<br>M                                                                                                    | <ul> <li>Start Time</li> <li>6:00 PM</li> <li>6:00 PM</li> <li>6:30 PM</li> <li>6:30 PM</li> <li>6:30 PM</li> <li>6:00 PM</li> <li>6:00 PM</li> <li>6:00 PM</li> <li>6:00 PM</li> <li>4:30 PM</li> </ul>                                                                                                    | End Time           10:00 PM           9:00 PM           9:30 PM           10:00 PM           9:30 PM           9:30 PM           9:30 PM           9:30 PM           9:30 PM           9:30 PM           9:30 PM           9:30 PM           9:30 PM           9:30 PM           9:30 PM           9:30 PM           9:30 PM           9:30 PM                                                                                                    | FF / E207<br>FF / C116<br>IH / 454<br>FF / E033<br>FF / CAN<br>SC / C11 <sup>1</sup><br>FF / C122<br>FF / C122<br>IH / 455                                                                                                    | us / Room                                |                                  | Priventa in a construction of the second second sec                                                                                                    |
| ndar Search<br>rses<br>ts<br>-Sec Exams<br>ms<br>inuing Education<br>n List - Winter 2013<br>Courses<br>tday<br>iday<br>iday<br>Inesday<br>rsday<br><sup>3</sup> y<br>rday & Sunday          | Home > View Filter<br>220 results found<br>220 results found<br>Course Name<br>AC Electrical/Electronic Theor<br>Accounting 2 - Financial<br>Administration of Medication<br>Advanced Digital Imaging/Ph<br>Advanced Server Technologie<br>Aesthetics: Skin Care II<br>Air Handling & Preventive Ma<br>Applied Packaging Design<br>Applied Packaging Design<br>Assessment Skills For Nurses<br>Availability, Reliability & Mair                  | ry I<br>n for Nu I<br>hotoshop I<br>ies I<br>laintenan I<br>i<br>i<br>i<br>i<br>ntai ( | Course Code           ELEC-ER002           ACCT-10014           NRSG-10027           PHTO-PY120           ELEC-10102           ASTH-AES03           BLDG-BES03           PCKG-10002           PCKG-10002           PCKG-10002           PCKG-1002           QUAL-QC104                                                                                                    | CRN (use CTRL-1<br>12269<br>12603<br>15094<br>12274<br>12462<br>12272<br>12211<br>32228<br>32231<br>15050<br>12217                                                                                | to Search)                                                                                                    | Start Date           /14/2013           /14/2013           /14/2013           /14/2013           /14/2013           /14/2013           /14/2013           /14/2012           /14/2013           /14/2013           /24/2012           /14/2013           /14/2013           /14/2013           /12/2012           /12/2013                                                                                                    | End Date<br>4/15/2013<br>4/22/2013<br>4/17/2013<br>3/25/2013<br>4/22/2013<br>3/25/2013<br>5/13/2013<br>3/25/2013<br>4/1/2013                          | Courses Courses Course | <ul> <li>Start Time</li> <li>6:00 PM</li> <li>6:00 PM</li> <li>6:30 PM</li> <li>6:00 PM</li> <li>6:00 PM</li> <li>6:00 PM</li> <li>6:00 PM</li> <li>6:00 PM</li> <li>6:00 PM</li> <li>6:00 PM</li> <li>6:30 PM</li> </ul>                                                                                                    | End Time           10:00 PM           9:00 PM           9:30 PM           10:00 PM           9:30 PM           9:30 PM           9:30 PM           9:30 PM           9:30 PM           9:30 PM           9:30 PM           9:30 PM           9:00 PM           9:00 PM           9:00 PM           9:00 PM           9:00 PM           9:00 PM           9:00 PM           9:00 PM                                                                                                    | FF / E207<br>FF / C116<br>IH / 454<br>FF / E033<br>FF / C233<br>FF / CAN<br>SC / C111<br>FF / C122<br>FF / C122<br>IH / 455<br>FF / A025                                                                                                    | us / Room                                |                                  |                                                                                                    |
| e<br>ndar Search<br>rses<br>rts<br>-Sec Exams<br>ms<br>inuing Education<br>n List - Winter 2013<br>Courses<br>nday<br>solay<br>sday<br>Inesday<br>rsday<br>ay<br>urday & Sunday              | Home > View Filter<br>220 results found<br>220 results found<br>Course Name<br>AC Electrical/Electronic Theor<br>Accounting 2 - Financial<br>Administration of Medication<br>Advanced Digital Imaging/Ph<br>Advanced Server Technologie<br>Aesthetics: Skin Care II<br>Air Handling & Preventive Mit<br>Applied Packaging Design<br>Aspessment Skills For Nurses<br>Availability, Reliability & Mair<br>X Find: 12286                            | n for Nu I<br>hotoshop I<br>laintenan I<br>ntai                                        | Course Code<br>ELEC-ER002<br>ACCT-10014<br>NRSG-10027<br>PHTO-PY120<br>ELEC-10102<br>ASTH-AES03<br>BLDG-BES03<br>PCKG-10002<br>PCKG-10002<br>NRSG-HZ215<br>QUAL-QC104                                                                                                    | CRN (use CTRL-1<br>12269<br>12603<br>15094<br>12274<br>12462<br>12272<br>12211<br>32228<br>32231<br>15050<br>12217<br>Previo                                                                      | • to Search)                                                                                                    | Start Date<br>/14/2013<br>/14/2013<br>/14/2013<br>/14/2013<br>/14/2013<br>/14/2013<br>/24/2012<br>1/12/2012<br>/14/2013<br>/7/2013<br>/7/2013<br>Options                                                                                                    | End Date<br>4/15/2013<br>4/22/2013<br>4/22/2013<br>4/22/2013<br>4/22/2013<br>3/25/2013<br>3/25/2013<br>3/25/2013<br>4/1/2013<br>** 1 match            | Day of Week<br>M<br>M<br>M<br>M<br>M<br>M<br>M<br>M<br>M<br>M<br>M<br>M<br>M<br>M<br>M<br>M<br>M<br>M                                                                                                    | <ul> <li>Start Time</li> <li>6:00 PM</li> <li>6:00 PM</li> <li>6:30 PM</li> <li>6:30 PM</li> <li>6:30 PM</li> <li>6:00 PM</li> <li>6:00 PM</li> <li>6:00 PM</li> <li>6:30 PM</li> <li>6:30 PM</li> </ul>                                                                                                    | End Time           10:00 PM           10:00 PM           9:00 PM           9:30 PM           10:00 PM           9:30 PM           9:30 PM           9:30 PM           9:30 PM           9:30 PM           9:30 PM           9:30 PM           9:30 PM           9:30 PM           9:30 PM           9:00 PM           9:00 PM           9:00 PM           9:00 PM           9:00 PM                                                                                                    | FF / E207<br>FF / C116<br>IH / 454<br>FF / E033<br>FF / CAN<br>SC / C111<br>FF / C122<br>FF / C122<br>IH / 455<br>FF / A025                                                                                                    | y celled<br>celled<br>2                  |                                  | Pri                                                                                                    |
| e<br>ndar Search<br>rses<br>-Sec Exams<br>ms<br>inuing Education<br>n List - Winter 2013<br>courses<br>inday<br>courses<br>iday<br>inesday<br>rsday<br>ay<br>rday & Sunday                   | Home > View Filter<br>220 results found<br>220 results found<br>Course Name<br>AC Electrical/Electronic Theor<br>Accounting 2 - Financial<br>Administration of Medication<br>Advanced Digital Imaging/Ph<br>Advanced Server Technologie<br>Aesthetics: Skin Care II<br>Air Handling & Preventive Ma<br>Applied Packaging Design<br>Applied Packaging Design<br>Assessment Skills For Nurses<br>Availability, Reliability & Mair<br>X Find: 12286 | n for Nu i<br>hotoshop i<br>laintenan i<br>haintenan i<br>ntai i                       | Course Code<br>ELEC-ER002<br>ACCT-10014<br>NRSG-10027<br>PHTO-PY120<br>ELEC-10102<br>ASTH-AES03<br>BLDG-BES03<br>PCKG-10002<br>PCKG-10002<br>PCKG-10002<br>NRSG-HZ215<br>QUAL-QC104<br>aw And Social Sen                                                                                                    | CRN (use CTRL-1<br>12269<br>12603<br>15094<br>12274<br>12462<br>12272<br>12211<br>32228<br>32231<br>15050<br>12217<br>Previce<br>Vice Worker Pract                                                | • to Search)                                                                                                    | Start Date<br>/14/2013<br>/14/2013<br>/14/2013<br>/14/2013<br>/14/2013<br>/14/2013<br>/14/2013<br>/24/2012<br>1/12/2012<br>/14/2013<br>/7/2013<br>Options<br>3<br>12380                                                                                                    | End Date<br>4/15/2013<br>4/22/2013<br>4/17/2013<br>3/25/2013<br>4/22/2013<br>3/25/2013<br>3/25/2013<br>3/25/2013<br>4/1/2013<br>* 1 match             | Courses<br>Day of Week<br>M<br>M<br>M<br>M<br>M<br>M<br>M<br>M<br>M<br>M<br>M<br>M<br>M                                                                                                    | Start Time     6:00 PM     6:00 PM     6:30 PM     6:30 PM     6:30 PM     6:00 PM     6:30 PM     6:30 PM     6:30 PM     6:30 PM     6:30 PM     6:30 PM     6:30 PM                                                                                                    | End Time           10:00 PM           10:00 PM           9:00 PM           9:30 PM           10:00 PM           9:30 PM           9:30 PM           9:30 PM           9:30 PM           9:30 PM           9:00 PM           9:30 PM           9:00 PM           9:00 PM           9:00 PM           9:00 PM           9:00 PM           9:00 PM           9:00 PM           9:00 PM           9:00 PM           9:00 PM           9:00 PM           9:00 PM           9:00 PM           9:00 PM           9:00 PM           10:00 PM                                                                                                    | FF / E207<br>FF / C116<br>IH / 454<br>FF / E033<br>FF / CAN<br>SC / C111<br>FF / C122<br>FF / C122<br>IH / 455<br>FF / A025                                                                                                    | 9:30 PM                                  | FF / 1104                        |                                                                                                    |
| ndar Search<br>ndar Search<br>rses<br>nts<br>-Sec Exams<br>ms<br>inuing Education<br>m List - Winter 2013<br>Courses<br>nday<br>sday<br>day<br>sday<br>day<br>rsday<br>ay<br>urday & Sunday  | Home > View Filter<br>220 results found<br>220 results found<br>Course Name<br>AC Electrical/Electronic Theor<br>Accounting 2 - Financial<br>Administration of Medication<br>Advanced Digital Imaging/Ph<br>Advanced Server Technologie<br>Aesthetics: Skin Care II<br>Air Handling & Preventive Ma<br>Applied Packaging Design<br>Assessment Skills For Nurses<br>Availability, Reliability & Mair<br>X Find: 12286                             | ry i<br>n for Nu i<br>hotoshop i<br>laintenan i<br>ntai i<br>i<br>tai<br>ntai i        | Course Code<br>ELEC-ER002<br>ACCT-10014<br>NRSG-10027<br>PHTO-PY120<br>ELEC-10102<br>ASTH-AES03<br>BLDG-BES03<br>PCKG-10002<br>PCKG-10002<br>PCKG-10002<br>NRSG-HZ215<br>QUAL-QC104<br>aw And Social Sen<br>fachine Shop Theo                                                                                                    | CRN (use CTRL-1<br>12269<br>12603<br>15094<br>12274<br>12462<br>12272<br>12211<br>32228<br>32231<br>15050<br>12217<br>Previc<br>vice Worker Pract                                                 | • to Search)                                                                                                    | Start Date<br>/14/2013<br>/14/2013<br>/14/                                          | End Date<br>4/15/2013<br>4/22/2013<br>4/17/2013<br>3/25/2013<br>4/22/2013<br>3/25/2013<br>5/13/2013<br>3/25/2013<br>4/1/2013<br>4/1/2013<br>* 1 match | Courses Courses Course | Start Time     6:00 PM     6:00 PM     6:30 PM     6:30 PM     6:30 PM     6:30 PM     6:30 PM     6:30 PM     6:30 PM     6:30 PM     4:30 PM     6:30 PM     3/18/2013     4/1/2013                                                                                                    | End Time           10:00 PM           10:00 PM           9:30 PM           10:00 PM           9:30 PM           9:30 PM           9:30 PM           9:30 PM           9:30 PM           9:30 PM           9:30 PM           9:30 PM           9:30 PM           9:30 PM           9:00 PM           9:00 PM           9:00 PM           9:00 PM           9:00 PM           9:00 PM           9:00 PM           10:00 PM                                                                                                    | FF / E207<br>FF / C116<br>IH / 454<br>FF / E033<br>FF / CAN<br>SC / C111<br>FF / C122<br>FF / C122<br>IH / 455<br>FF / A025<br>FF / A025                                                                                                    | 9:30 PM<br>9:00 PM                       | FF / 104                         | Pr<br>lend<br>1<br>1<br>1<br>1<br>1<br>1<br>1<br>1<br>1<br>1<br>1<br>1<br>1                                                                                                    |
| ndar Search<br>Indar Search<br>Irses<br>Ints<br>t-Sec Exams<br>Imuing Education<br>m List - Winter 2013<br>Courses<br>Inday<br>Sday<br>Jnesday<br>Jnesday<br>Jackay<br>ay<br>Jurday & Sunday | Home > View Filter<br>MONDAY<br>220 results found<br>Course Name<br>AC Electrical/Electronic Theor<br>Accounting 2 - Financial<br>Administration of Medication<br>Advanced Digital Imaging/Ph<br>Advanced Server Technologie<br>Aesthetics: Skin Care II<br>Air Handling & Preventive Ma<br>Applied Packaging Design<br>Applied Packaging Design<br>Assessment Skills For Nurses<br>Availability, Reliability & Mair<br>X Find: 12296            | ry i<br>n for Nu i<br>hotoshop i<br>laintenan i<br>ntai i<br>i<br>tai                  | Course Code<br>ELEC-ER002<br>ACCT-10014<br>NRSG-10027<br>PHTO-PY120<br>ELEC-10102<br>ASTH-AES03<br>BLDG-BES03<br>PCKG-10002<br>PCKG-10002<br>NRSG-HZ215<br>QUAL-QC104<br>aw And Social Sen<br>fachine Shop Theo<br>fachine Shop Theo                                                                                                    | CRN (use CTRL-1<br>12269<br>12603<br>15094<br>12274<br>12462<br>12272<br>12211<br>32228<br>32231<br>15050<br>12217<br>Previce<br>Vice Worker Pract                                                | to Search)     search)     search)     search)     search)     search)     search)     search)     search)     search)     search)     search)     search)     search)     search)     search)     search)                                                                                                    | Start Date<br>/14/2013<br>/14/2013<br>/14/2013<br>/14/2013<br>/14/2013<br>/14/2013<br>/14/2013<br>/14/2013<br>/14/2013<br>/14/2013<br>/1/2013<br>/1/2015<br>/1/2015<br>/1/2015 | End Date<br>4/15/2013<br>4/22/2013<br>4/22/2013<br>4/22/2013<br>4/22/2013<br>3/25/2013<br>5/13/2013<br>3/25/2013<br>4/1/2013<br>4/1/2013<br>* 1 match | Courses Courses Course | Start Time     6:00 PM     6:00 PM     6:30 PM     6:30 PM     6:30 PM     6:30 PM     6:00 PM     6:00 PM     6:30 PM     4:30 PM     5:30 PM     3/18/2013     4/1/2013     4/1/2013     4/1/2013                                                                                                    | End Time           10:00 PM           9:00 PM           9:30 PM           10:00 PM           9:30 PM           9:30 PM           9:30 PM           9:30 PM           9:30 PM           9:30 PM           9:30 PM           9:30 PM           9:30 PM           9:00 PM           9:00 PM | FF / E207<br>FF / C116<br>IH / 454<br>FF / E033<br>FF / CAN<br>SC / C111<br>FF / C122<br>FF / C122<br>IH / 455<br>FF / A029<br>6:30 PM<br>6:30 PM<br>6:30 PM                                                                                                    | y 30 PM<br>9:30 PM<br>9:30 PM            | FF / 104                         | Pr.                                                                                                    |
| ne<br>endar Search<br>urses<br>ints<br>it-Sec Exams<br>oms<br>tinuing Education<br>m List - Winter 2013<br>Courses<br>nday<br>ursday<br>dnesday<br>ursday<br>lay<br>urday & Sunday           | Home > View Filter<br>MONDAY<br>220 results found<br>Course Name<br>AC Electrical/Electronic Theor<br>Accounting 2 - Financial<br>Administration of Medication<br>Advanced Digital Imaging/Ph<br>Advanced Server Technologie<br>Aesthetics: Skin Care II<br>Air Handling & Preventive Mi<br>Applied Packaging Design<br>Applied Packaging Design<br>Assessment Skills For Nurses<br>Availability, Reliability & Mair<br>X Find: 12296            | ry i<br>n for Nu i<br>hotoshop i<br>laintenan i<br>ntai i<br>tai                       | Course Code<br>ELEC-ER002<br>ACCT-10014<br>NRSG-10027<br>PHTO-PY120<br>ELEC-10102<br>ASTH-AES03<br>BLDG-BES03<br>PCKG-10002<br>PCKG-10002<br>PCKG-10002<br>NRSG-HZ215<br>QUAL-QC104<br>aw And Social Sen<br>fachine Shop Theo<br>fachine Shop Theo<br>fachine Shop | CRN (use CTRL-1<br>12269<br>12603<br>15094<br>12274<br>12462<br>12272<br>12211<br>32228<br>32231<br>15050<br>12217<br>Previce<br>Vice Worker Pract<br>Dry<br>In The Workplace                     | to Search)     search)     search)     search)     search)     search     search | Start Date           /14/2013         /14/2013           /14/2013         /14/2013           /14/2013         /14/2013           /14/2013         /14/2013           /24/2012         1/12/2012           /14/2013         /1/2013           /24/2012         1/12/2012           /12/2013         /1/2013           /7/2013         2380           3         12256           12202         2306           2202         2306                                                                                                    | End Date<br>4/15/2013<br>4/22/2013<br>4/22/2013<br>4/22/2013<br>4/22/2013<br>3/25/2013<br>5/13/2013<br>3/25/2013<br>4/1/2013<br>4/1/2013<br>• 1 match | Courses Courses Course | Start Time     6:00 PM     6:00 PM     6:00 PM     6:30 PM     6:30 PM     6:00 PM     6:00 PM     6:00 PM     6:00 PM     4:30 PM     6:30 PM     3/18/2013     4/1/2013     4/1/2013     3/18/2013     4/1/2013     4/1/2013     4/1/2013     4/1/2013     4/1/2013     4/1/2013     4/1/2013     4/1/2013     4/1/2013     4/1/2013     4/1/2013     4/1/2013     4/1/2013     4/1/2013     4/1/2013     4/1/2013     4/1/2013     4/1/2013     4/1/2013     4/1/2013     4/1/2013     4/1/2013     4/1/2013     4/1/2013     4/1/2013     4/1/2013     4/1/2013     4/1/2013     4/1/2013     4/1/2013     4/1/2013     4/1/2013     4/1/2013     4/1/2013     4/1/2013     4/1/2013     4/1/2013     4/1/2013     4/1/2013     4/1/2013     4/1/2013     4/1/2013     4/1/2013     4/1/2013     4/1/2013     4/1/2013     4/1/2013     4/1/2013     4/1/2013     4/1/2013     4/1/2013     4/1/2013     4/1/2013     4/1/2013     4/1/2013     4/1/2013     4/1/2013     4/1/2013     4/1/2013     4/1/2013     4/1/2013     4/1/2013     4/1/2013     4/1/2013     4/1/2013     4/1/2013     4/1/2013     4/1/2013     4/1/2013     4/1/2013     4/1/2013     4/1/2013     4/1/2013     4/1/2013     4/1/2013     4/1/2013     4/1/2013     4/1/2013     4/1/2013     4/1/2013     4/1/2013     4/1/2013     4/1/2013     4/1/2013     4/1/2013     4/1/2013     4/1/2013     4/1/2013     4/1/2013     4/1/2013     4/1/2013     4/1/2013     4/1/2013     4/1/2013     4/1/2013     4/1/2013     4/1/2013     4/1/2013     4/1/2013     4/1/2013     4/1/2013     4/1/2013     4/1/2013     4/1/2013     4/1/2013     4/1/2013     4/1/2013     4/1/2013     4/1/2013     4/1/2013     4/1/2013     4/1/2013     4/1/2013     4/1/2013     4/1/2013     4/1/2013     4/1/2013     4/1/2013     4/1/2013     4/1/2013     4/1/2013     4/1/2013     4/1/2013     4/1/2013     4/1/2013     4/1     4/1/2013     4/1/2013     4/1/2013     4/1/2013     4/1/2013     4/1/2013     4/1/2013     4/1/2013     4/1/2013     4/1/2013     4/1/2013     4/1/2013     4/1/2013     4/1     4/1     4/1     4/1     4/1 | End Time           10:00 PM           9:00 PM           9:30 PM           10:00 PM           9:30 PM           9:30 PM           9:30 PM           9:30 PM           9:30 PM           9:30 PM           9:30 PM           9:30 PM           9:30 PM           9:30 PM           9:30 PM           9:00 PM           9:00 PM | <ul> <li>Campu<br/>FF / E207</li> <li>FF / C116</li> <li>IH / 454</li> <li>FF / C123</li> <li>FF / CAN</li> <li>SC / C111</li> <li>FF / C122</li> <li>FF / C122</li> <li>FF / C122</li> <li>IH / 455</li> <li>FF / A025</li> <li>6:30 PM</li> <li>6:00 PM</li> <li>6:30 PM</li> <li>6:30 PM</li> <li>6:30 PM</li> </ul>                                                     | 9:30 PM<br>9:30 PM<br>9:00 PM<br>9:00 PM | FF / 100                         | Pr<br>ilend:<br>1 11<br>1 11                                                                                                    |
| ne<br>endar Search<br>urses<br>ents<br>st-Sec Exams<br>oms<br>tinuing Education<br>m List - Winter 2013<br>Courses<br>unday<br>esday<br>day<br>urday & Sunday<br>Search                      | Home > View Filter<br>MONDAY<br>220 results found<br>Course Name<br>AC Electrical/Electronic Theor<br>Accounting 2 - Financial<br>Administration of Medication<br>Advanced Digital Imaging/Ph<br>Advanced Server Technologie<br>Aesthetics: Skin Care II<br>Air Handling & Preventive Mi<br>Applied Packaging Design<br>Applied Packaging Design<br>Assessment Skills For Nurses<br>Availability, Reliability & Mair<br>X Find: 12296            | ry i<br>n for Nu i<br>hotoshop i<br>laintenan i<br>ntai i<br>tai                       | Course Code<br>ELEC-ER002<br>ACCT-10014<br>NRSG-10027<br>PHTO-PY120<br>ELEC-10102<br>ASTH-AES03<br>BLDG-BES03<br>PCKG-10002<br>PCKG-10002<br>PCKG-10002<br>NRSG-HZ215<br>QUAL-QC104<br>aw And Social Sen<br>fachine Shop Theo<br>tachine Shop Theo<br>tachine Shop | CRN (use CTRL-1<br>12269<br>12603<br>15094<br>12274<br>12462<br>12272<br>12211<br>32228<br>32231<br>15050<br>12217<br>Previce<br>Vice Worker Pract<br>Pry<br>In The Workplace<br>- Care And Techn | to Search)     search)     search)     search)     search     search  | Start Date<br>/14/2013<br>/14/2013<br>/14/2013<br>/14/2013<br>/14/2013<br>/14/2013<br>/14/2013<br>/14/2013<br>/14/2013<br>/14/2013<br>/1/2012<br>1/12/2012<br>1/12/2012<br>1/12/2012<br>1/12/2013<br>/1/2013<br>/1/2014<br>/1/2015<br>/1/2015    | End Date<br>4/15/2013<br>4/22/2013<br>4/22/2013<br>4/22/2013<br>4/22/2013<br>3/25/2013<br>5/13/2013<br>3/25/2013<br>4/1/2013<br>4/1/2013<br>* 1 match | Courses Courses Course | Start Time           6:00 PM           6:00 PM           6:00 PM           6:30 PM           6:30 PM           6:00 PM           6:30 PM           6:00 PM           6:30 PM           6:30 PM           4/1/2013           3 /18/2013           3 /12/2013           3 /12/2013           3 /12/2013                                                                                                    | End Time           10:00 PM           9:00 PM           9:30 PM           10:00 PM           9:30 PM           9:30 PM           9:30 PM           9:30 PM           9:30 PM           9:30 PM           9:30 PM           9:30 PM           9:30 PM           9:00 PM           9:00 PM           9:00 PM           9:00 PM           9:00 PM           9:00 PM           9:00 PM           9:00 PM           9:00 PM           9:00 PM           9:00 PM           9:00 PM           9:00 PM           9:00 PM           10:00 PM           M           M           M           M                                                                                                    | <ul> <li>Campu<br/>FF / E207</li> <li>FF / C116</li> <li>IH / 454</li> <li>FF / C123</li> <li>FF / C233</li> <li>FF / C122</li> <li>FF / C122</li> <li>FF / C122</li> <li>FF / C122</li> <li>IH / 455</li> <li>FF / A025</li> <li>6:30 PM</li> <li>6:30 PM</li> <li>6:30 PM</li> <li>6:30 PM</li> <li>6:30 PM</li> <li>6:30 PM</li> <li>6:30 PM</li> <li>6:30 PM</li> </ul> | 9:30 PM<br>9:30 PM<br>9:30 PM<br>9:30 PM | FF / 100<br>FF / 100<br>FF / 100 | Pri<br>lend:<br>1 1<br>1 1<br>1 1<br>1 1<br>1 1<br>1 1<br>1 1<br>1                                                                                                    |

Hold CTRL and select F to open the web browser search function. Enter CRN, Course Code, or Course Name and select Enter to search.

Matching data in the Room List will be highlighted.

http://enterpriseportal.mohawkcollege.ca